| C I I I I I I I I I I I I I I I I I I I | 으 두 ඊ 🚺 MyWater : K-water와 함께 🗙 | h★₽. |
|-----------------------------------------|---------------------------------|------|
| 파일(F) 편집(E) 보기(V) 즐겨찾기(A) 도구(T) 도움말(H)  |                                 |      |

~

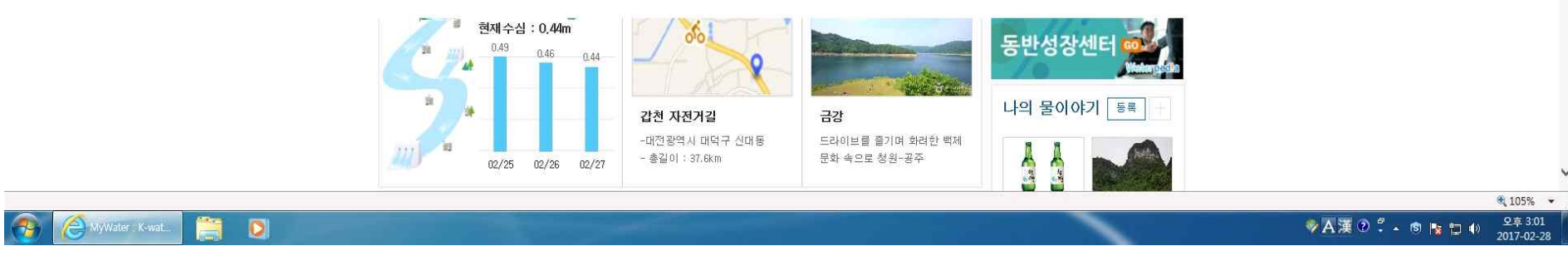

① 인터넷 주소창에서 <u>http://www.kwater.or.kr</u> 또는 검색창에서 한국수자원공사 검색

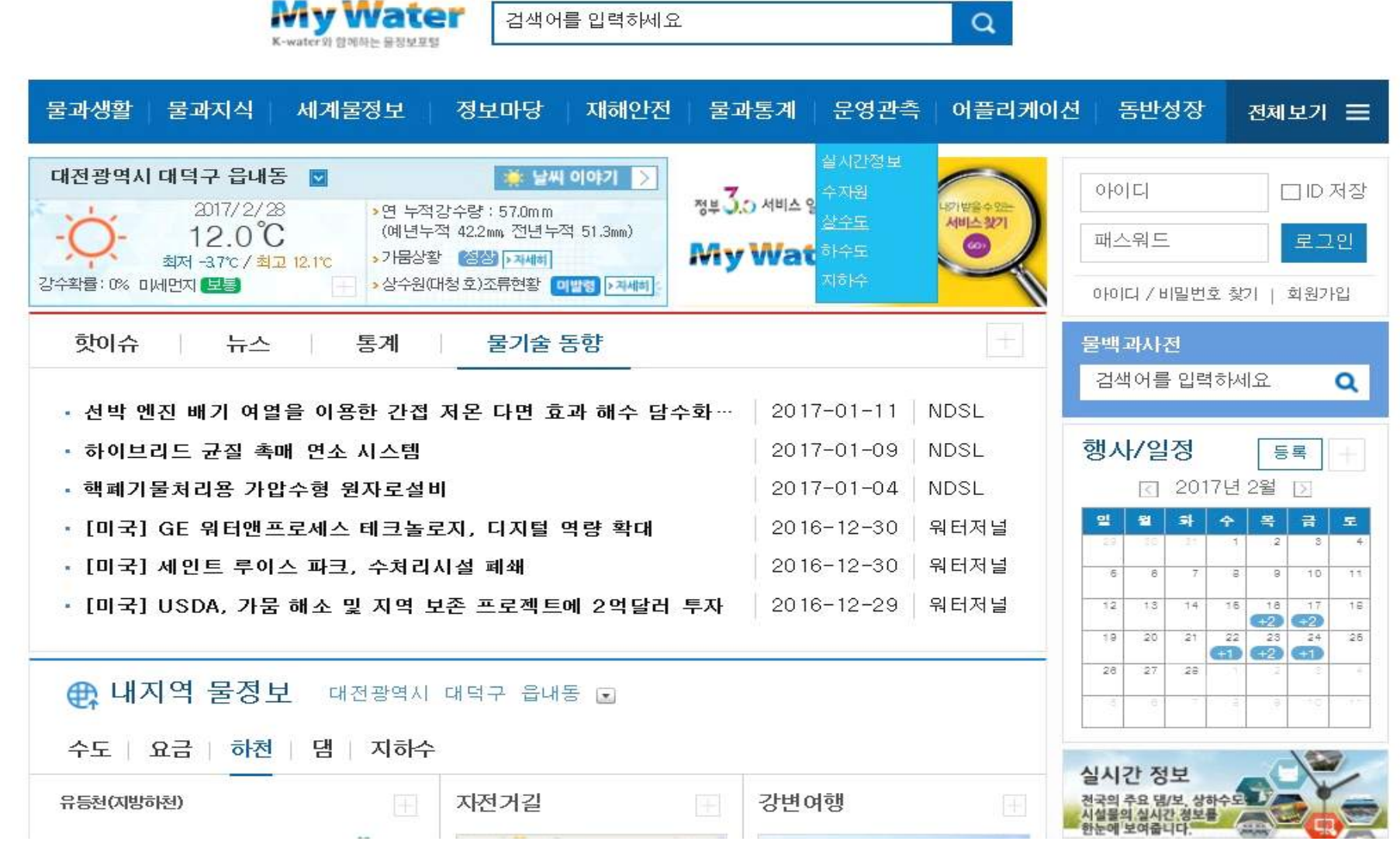

② 메인메뉴인 [운영관측] - 상수도 클릭

## ③ 지도화면에서『평림정수장』입력 돋보기 클릭

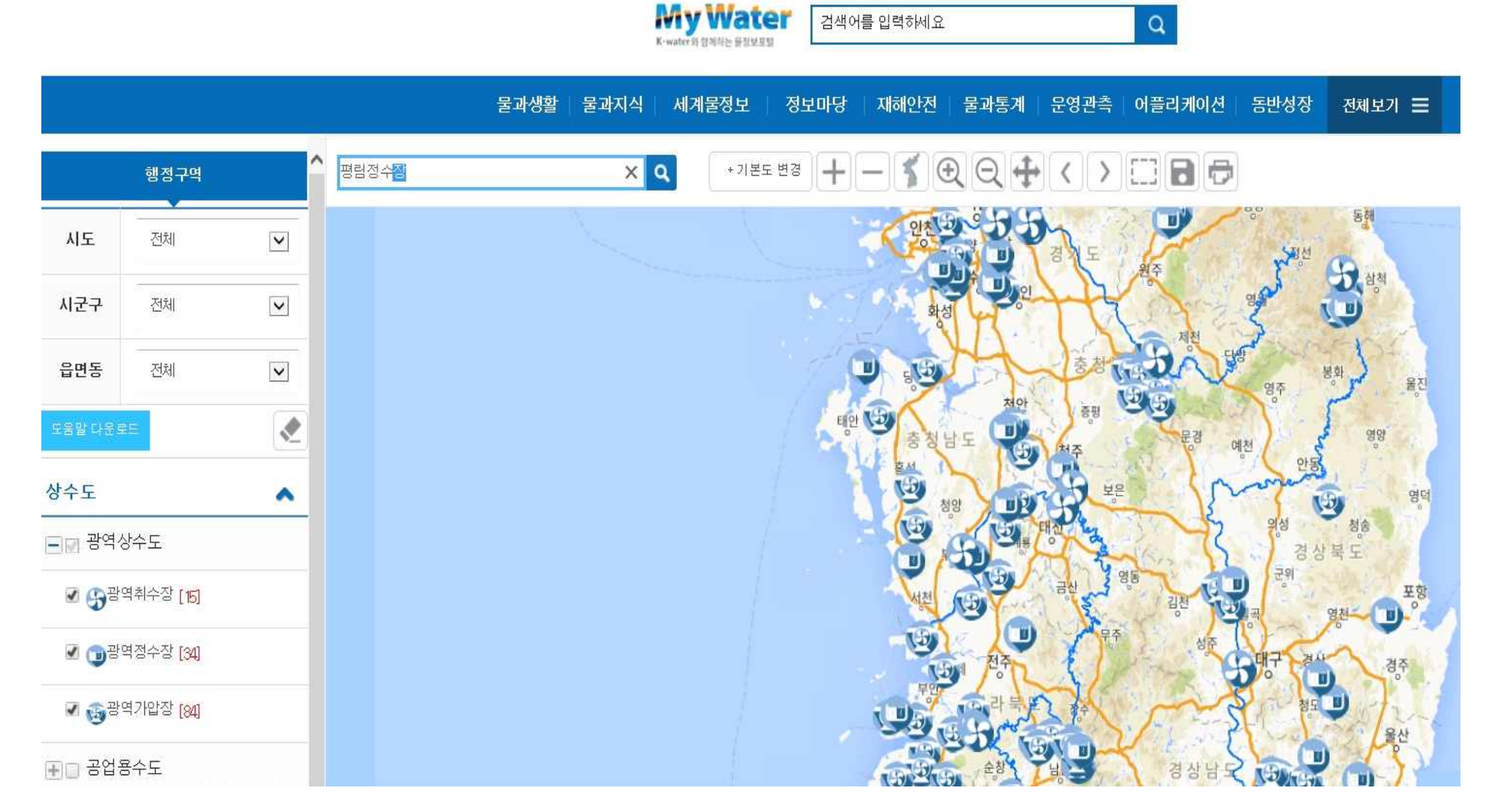

## ④ 운영정보 클릭

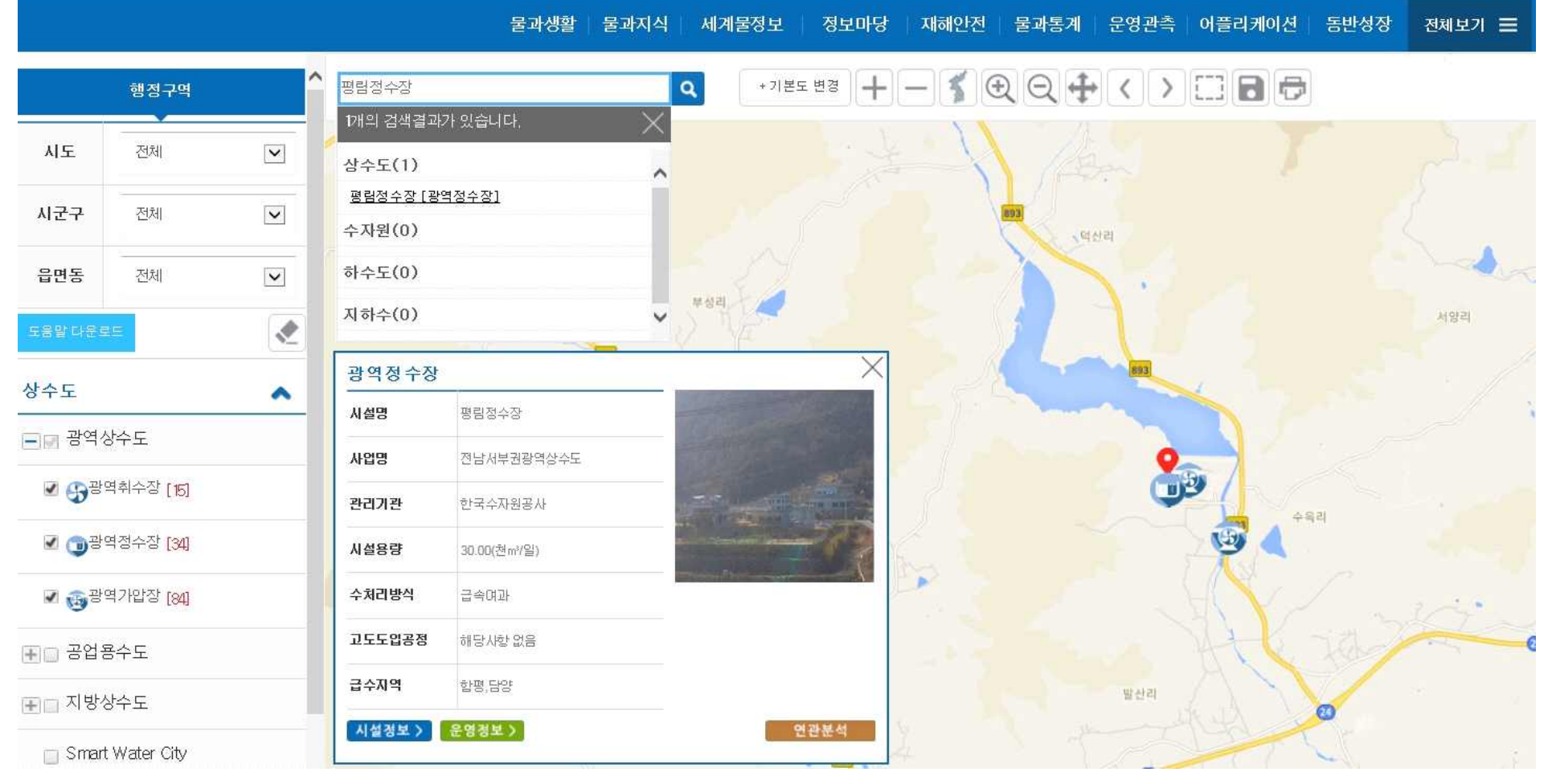

My Water

검색어를 입력하세요

Q

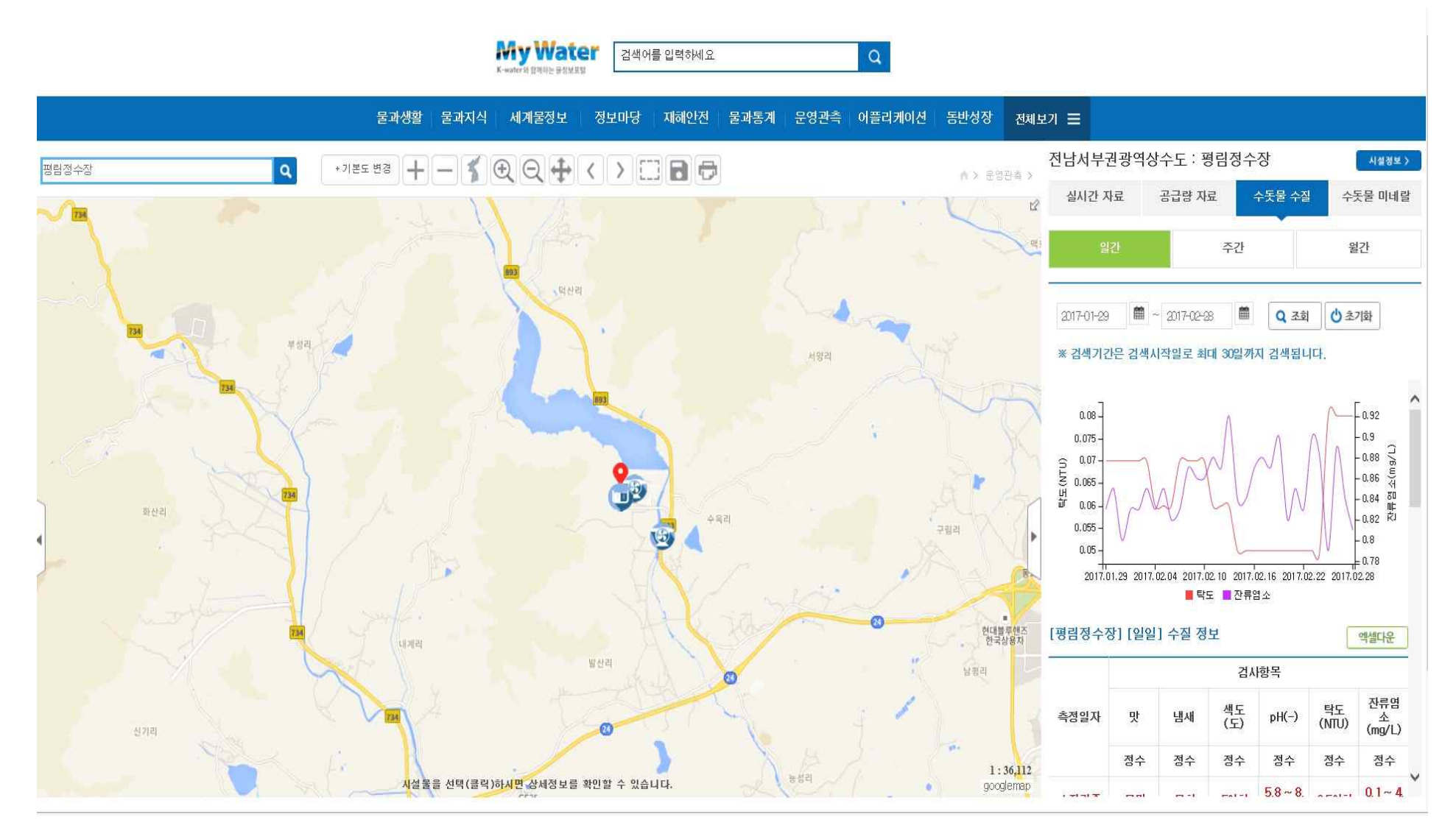

⑤수돗물 수질 선택 → 일간, 주간, 월간 수질확인